## HOW TO SELECT YOUR ROSTER

## League Selection

Please select an existing League from the listing below.

| League NameTeamsDate CreatedSelect2013 Carolinas Interclub Championship101/21/2013 4:28 PMShowing 1-1 of 1Items per Page:25 < Previous 1 < Next | League List |                                       |             |              |                   |
|----------------------------------------------------------------------------------------------------|-------------|---------------------------------------|-------------|--------------|-------------------|
| Select2013 Carolinas Interclub Championship101/21/2013 4:28 PMShowing 1-1 of 1Items per Page:25Previous1                                        |             | League Name 📥                         |             | <u>Teams</u> | Date Created      |
| Showing 1-1 of 1 Items per Page: 25 Previous 1 Next                                                                                             | Select      | 2013 Carolinas Interclub Championship |             | 10           | 1/21/2013 4:28 PM |
|                                                                                                    | Showi       | ng 1-1 of 1                           | Items per P | Page: 25 💌   | Previous 1 💌 Next |

1. Once you login, click on the **Select League** icon, the Carolinas Interclub Championship will be the only one available.

| CHROLINAS<br>CONTRACTORISTICS<br>CONTRACTORISTICS<br>CONTRACTORIST | Caro linas<br>Serving Amateur Golf in the C |
|----------------------------------------------------------------------------------------------------|---------------------------------------------|
| League: 2013 Carolinas Interclub Cl                                                                                                    | nampionship                                 |
| Home Administration League                                                                                                    | Teams Reports                               |
|                                                                                                    | Set Team Roster                             |
|                                                                                                    | Set Team Home Tees                          |
|                                                                                                    | Weekly Management                           |

2. Under the Teams tab in the top left, select Set Team Roster.

## Team Roster Setup

Please select players from your club to fill out your roster.

| User Team Roster Setup                         |                       |                                             |                   |            |            |             |               |  |  |
|------------------------------------------------|-----------------------|---------------------------------------------|-------------------|------------|------------|-------------|---------------|--|--|
| Team: Carolinas Eclub Sandhills TEST (81-1060) |                       |                                             |                   |            |            |             |               |  |  |
| <u>GHIN No.</u>                                | Name 📥                | Email                                       | Phone             | Work Phone | Cell Phone |             |               |  |  |
| 0784323                                        | Abrams, Mr. Scott     | abramssct@comcast.net                       |                   |            |            | Edit        | Delete        |  |  |
| 2592729                                        | Cox, Jason            | jason.cox@carolinasgolf.org                 |                   |            |            | Edit        | <b>Delete</b> |  |  |
| 3054427                                        | Devane, Daniel        | stevedevane@gmail.com                       |                   |            |            | Edit        | Delete        |  |  |
| 0716577                                        | D'Ostroph, Bryan      | rdostroph@charter.net                       |                   |            |            | Edit        | <b>Delete</b> |  |  |
| 3137194                                        | Duke, Gregg           | gregg71010@yahoo.com                        |                   |            |            | Edit        | Delete        |  |  |
| 1717740                                        | Gerbereux, Scott      | scott.gerbereux@carolinasgolf.org           |                   |            |            | Edit        | <b>Delete</b> |  |  |
| 6273460                                        | Harder, Rusty         | rustyharder@gmail.com                       |                   |            |            | Edit        | Delete        |  |  |
| 0865423                                        | Hardisty, Mr. Douglas | dhardisty@usdigitalsolutions.com            |                   |            |            | Edit        | Delete        |  |  |
| 3037559                                        | Kelly, Chris          |                                             |                   |            |            | Edit        | Delete        |  |  |
| 0784601                                        | Palmer, Michael       | michael.palmer78@yahoo.com                  |                   |            |            | Edit        | <b>Delete</b> |  |  |
| 2563020                                        | Priest, Andy          | andy.priest@carolinasgolf.org               |                   |            |            | Edit        | Delete        |  |  |
| 3089800                                        | Stockwell, Joshua     | jmoney416@gmail.com                         |                   |            |            | Edit        | <b>Delete</b> |  |  |
| 0729844                                        | Wilson, Michael       | pinehurstcaddie1@yahoo.com                  |                   |            |            | <u>Edit</u> | <b>Delete</b> |  |  |
|                                                |                       | Add to Team Roster via Search ( Add to Tear | m Roster via Club | Roster     |            |             |               |  |  |
|                                                |                       |                                             |                   |            |            |             |               |  |  |

3. Select Add to **Team Roster via Club Roster** to bring up your club's entire handicap roster.

| Add | Team | Mem | bers |
|-----|------|-----|------|
|     |      |     |      |

Please select the players below to add to your team's roster.

|            | Name                  | GHIN No. | City, State          | H.I. | Low H.I. |   |
|------------|-----------------------|----------|----------------------|------|----------|---|
|            | Abrams, Mr. Scott     | 0784323  | Foxfire Village, NC  | 2.4  | 2.0      | * |
|            | Ashley, Rae           | 3036228  | Hope Mills, NC       | NH   | NH       |   |
| <b>V</b>   | Cox, Jason            | 2592729  | West End, NC         | +0.9 | +3.1     |   |
|            | Devane, Daniel        | 3054427  | Lillington, NC       | 9.9  | 9.9      |   |
|            | D'Ostroph, Amanda     | 2738498  | Whispering Pines, NC | 0.9  | 0.8      |   |
|            | D'Ostroph, Bryan      | 0716577  | Whispering Pines, NC | 5.6  | 5.6      |   |
|            | Duke, Gregg           | 3137194  | Pinehurst, NC        | 5.9  | 4.6      | Ξ |
|            | Gerbereux, Scott      | 1717740  | Pinehurst, NC        | 8.5  | 7.9      |   |
| <b>V</b>   | Harder, Rusty         | 6273460  | Southern Pines, NC   | 11.6 | 11.0     |   |
| <b>V</b>   | Hardisty, Mr. Douglas | 0865423  | Pinehurst, NC        | 13.3 | 13.0     |   |
|            | Kelly, Chris          | 3037559  |                      | NH   | NH       |   |
|            | Palmer, Michael       | 0784601  | Pinehurst, NC        | 19.2 | 19.2     |   |
| <b>V</b>   | Priest, Andy          | 2563020  | Pinehurst, NC        | 6.6  | 6.4      |   |
|            | Stockwell, Joshua     | 3089800  | Aberdeen, NC         | +2.2 | +2.4     | - |
| Add Cancel |                       |          |                      |      |          |   |

- 4. Select all players that you wish to participate during the season. Players are listed in alphabetical order.
- 5. You can choose all eligible players on your club's roster, or a recommended minimum of 20.
- 6. You can add players from this list throughout the season; you do not need to put all players on your team immediately.
- 7. Remember, their <u>low index</u> must be no more than 18.4.
- 8. Click Add to add players to team roster.